## Como solicitar um certificado

Confira abaixo como emitir seu certificado digital na ICPEdu

#### Acessar a plataforma

1. Acesse a plataforma através do endereço: <u>https://pessoal.icpedu.rnp.br/home</u>, e clique no botão "Entrar" no menu de topo desta página à direita.

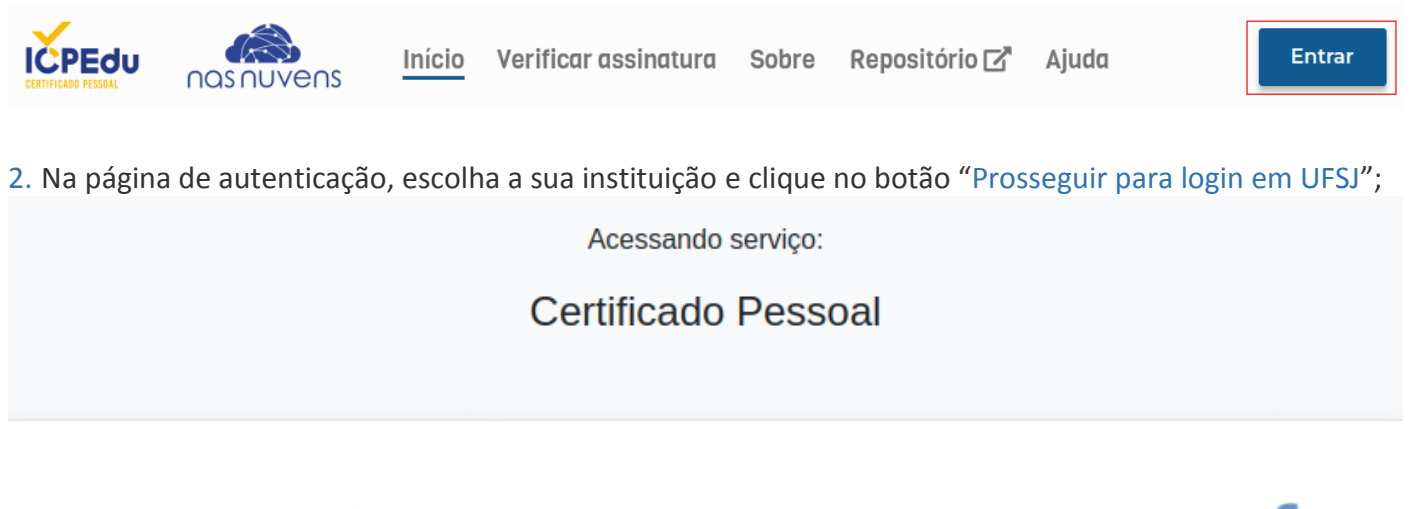

# Encontre sua instituição

Faça login em sua instituição para acessar.

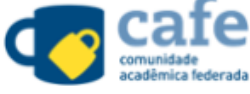

UFSJ - Universidade Federal de Sao Joao del Rei

### UFSJ

Universidade Federal de Sao Joao del Rei

Prosseguir para login em UFSJ

A CAFe não armazena suas informações. Mais informações nos Termos de uso

3. Em seguida informe os seus dados de acesso ("CPF" e "Senha"), lembrando que a senha é a mesma utilizada para acessar os sistemas, SIPAC, SIGAA, SIGRH.

|                 | Acesso pela instituição:<br>UFSJ<br>Universidade Federal<br>de São João del-Rei |
|-----------------|---------------------------------------------------------------------------------|
| Digite seu CP   | νF:                                                                             |
|                 |                                                                                 |
| Senha           |                                                                                 |
|                 |                                                                                 |
| Salvar meu lo   |                                                                                 |
|                 | Entrar                                                                          |
| Recuperar senha | a .                                                                             |

4. Clique em emitir certificado na página "Meu certificado".

|                                                                                                    |                                  | Vens Início         | Verificar assinatura | Sobre Repositório 🗗 | Ajuda |  |  |
|----------------------------------------------------------------------------------------------------|----------------------------------|---------------------|----------------------|---------------------|-------|--|--|
|                                                                                                    | Meu Certificado                  | Minha Instituição   |                      |                     |       |  |  |
| <b>Meu certificado</b><br>Aqui você pode emitir seu certificado pessoal. Caso tenha problemas para emitir seu certificado, entre em contato com a sua instituição. |                                  |                     |                      |                     |       |  |  |
|                                                                                                    | <b>Q</b> Você não tem certificad | o ativo no momento. |                      |                     |       |  |  |
|                                                                                                    | <b>Q</b> Emitir Certificado Pes  | ssoal               |                      |                     |       |  |  |

5. Verifique os dados do seu certificado digital e clique em "Confirmar dados".

| Emitir certificado digital                                                       |                                       |                                         |
|----------------------------------------------------------------------------------|---------------------------------------|-----------------------------------------|
| 1 Confirmar dados ————————————————————————————————————                           | 2 Criar senha                         | 3 Salvar certificado                    |
| Confira seus dados de usuário                                                    |                                       |                                         |
| Confirme os dados fornecidos pela sua instituição. Caso o<br>da sua instituição. | os dados não estejam de acordo, entre | e em contato diretamente com o operador |
| Dados do usuário                                                                 | E estile                              |                                         |
| CPF:                                                                             | E-mail:<br>Nascimento:                |                                         |
| Cancelar                                                                         |                                       | Confirmar dados                         |

6. Digite uma senha para o certificado e confirme. Agora selecione a opção: "Estou ciente que minha senha não pode ser recuperada", para que o botão "Emitir novo certificado" seja habilitado. Feito isso clique sobre ele.

Observação: Esta senha não poderá ser recuperada, por isso é recomendável que você defina um lembrete de senha.

| Emitir certificado digital                                                                                             |                                                |                           |  |  |  |  |
|----------------------------------------------------------------------------------------------------|------------------------------------------------|---------------------------|--|--|--|--|
| Confirmar dados                                                                                                    | 2 Criar senha                                  | 3 Salvar certificado      |  |  |  |  |
| Criar senha                                                                                                    |                                                |                           |  |  |  |  |
| * campos obrigatórios                                                                                                  |                                                |                           |  |  |  |  |
| Esta senha é necessária para utilizar o seu certificado digital.                                                       | . Defina um lembrete de senha para recordá-la. |                           |  |  |  |  |
|                                                                                                    |                                                |                           |  |  |  |  |
| Alertal Esta senha não poderá ser recuperada. Em caso de perda, será necessário emitir um novo certificado digital.    |                                                |                           |  |  |  |  |
| Senha *                                                                                                    | Confirmar senha *                              |                           |  |  |  |  |
|                                                                                                    |                                                |                           |  |  |  |  |
| A senha deve conter:<br>- mínimo de 8 caracteres<br>- pelo menos 3 das seguintes condições: um número, um caracter esj | pecial, um caracter maiúsculo e um minúsculo.  | ,                         |  |  |  |  |
| Lembrete da senha * 😧                                                                                                  | Estou ciente que minha senha não poc           | le ser recuperada.        |  |  |  |  |
| Cancelar                                                                                                    | Voltar                                         | 2 Emitir novo certificado |  |  |  |  |

7. Confirme a emissão do certificado, clicando no botão "Sim";

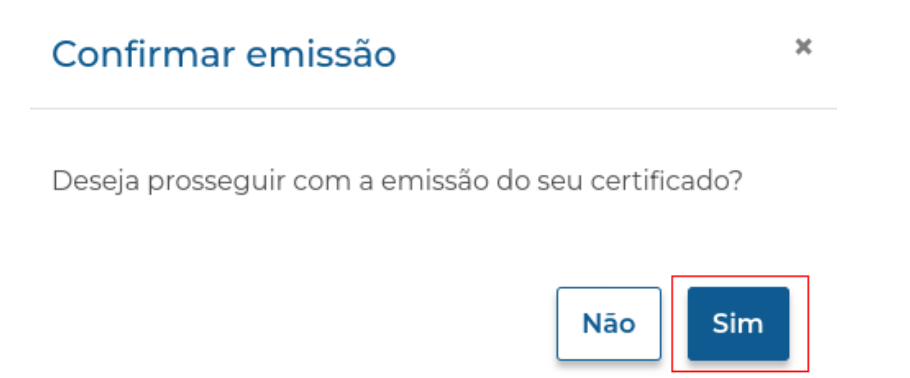

8. Selecione a opção "Declaro que guardarei o arquivo do certificado em local seguro", e em seguida clique no botão "Salvar certificado" e guarde-o em local seguro. Depois clique no botão "Finalizar";

### Salvar certificado

Faça agora o download do seu certificado digital e **guarde-o em local seguro**. Se precisar de ajuda para instalar/importar seu certificado acesse **Utilização do certificado**.

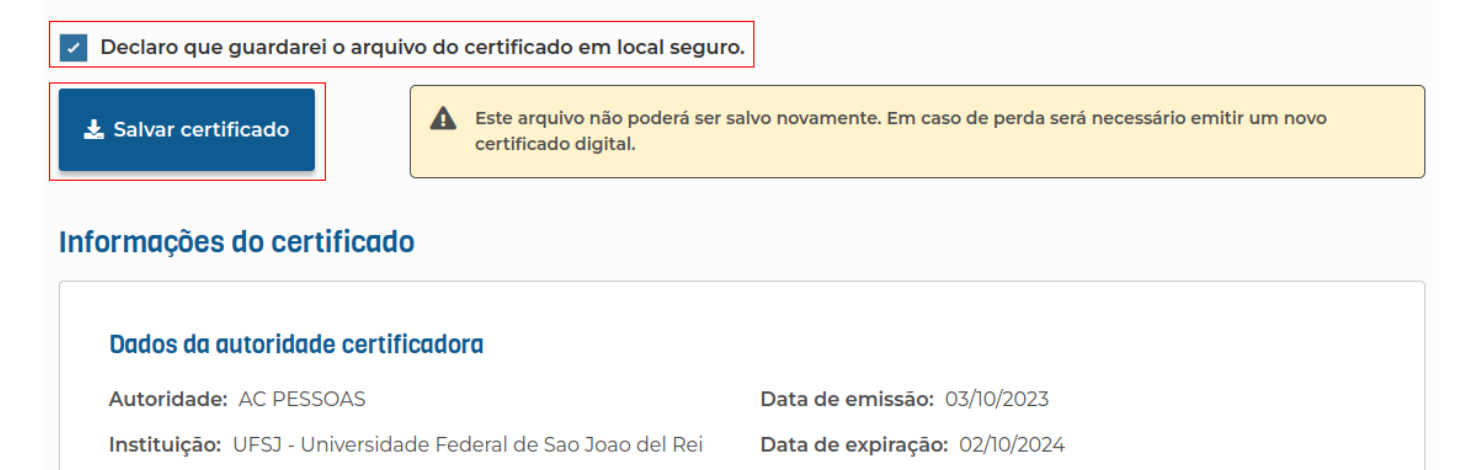

Finalizar